| 产品简介 | ••••• | 1 |
|------|-------|---|
| 技术指标 | ••••• | 2 |
| 接口说明 | ••••• | 3 |
| 操作说明 |       | 4 |

# 1. 产品简介

LYBZY-4000 多功能交直流程控标准源是我公司最新研制出高等级标准源。它集嵌入式 微处理器技术、DSP 技术,大规模集成功放等多种先进技术于一体,具有以下特点:

- 1、与同类产品相比较,波形输出稳定度更高,失真度更小。
- 2、输出快捷,对电压短路,电流开路保护准确可靠。
- 3、单相输出功率大。每相输出可达 20W
- 4、更强大的谐波输出能力。可产生 2-31 次谐波。
- 5、三相电压,电流相位可任意设置或调节。
- 6、高品质的 6.5 寸真彩液晶屏, 宽温, 宽视场, 高亮度, 无论室内, 野外使用, 都能 清晰明了。

# 2. 技术指标

## 2.1 输出参数

- 2.1.1 电压输出:
  - 档 位: 57.7V, 100V, 220V, 380V
  - 调节范围: 0 120%RG
  - 调节细度: 0.01%RG
  - 稳定度: 0.005%(1min)
  - 失真度: < 0.1%
  - 准确度: 0.05%RG
  - 输出容量: 25VA

#### 2.1.2 电流输出:

- 档 位: 1A, 2A, 5A, 20A
- 调节范围: 0 120%RG
- 调节细度: 0.01%RG
- 稳定度: 0.01%(1min)
- 失真度: < 0.1%
- 准确度: 0.05%RG
- 输出容量: 25VA
- 2.1.3 输出频率:
  - 调节范围: 45Hz 65Hz
  - 调节细度: 0.001Hz
  - 准确度: 0.005Hz
- 2.1.4 输出相位:
  - 调节范围: 0 360度
    - 调节细度: 0.01度
  - 准确度: 0.05度
- 2.1.5 谐波输出:

次 数: 2-31次 幅 度: 0-38% (总谐波 < 38%) (相对于基波) 准确度: 1%RG 2.1.6 电压测量: 档 位: 作自身源输出测量时 57.7V, 100V, 220V, 380V 准确度: 0.05%RG 分辨率: 0.001V 2.1.7 电流测量: 档 位: 用作自身源输出测量时 1A, 2A, 5A, 20A 准确度: 0.05%RG 2.1.8 频率测量: 测量范围: 用作自身源输出测量时 45Hz - 65Hz 分辨率: 0.001Hz 准确度: 0.005Hz 2.1.9 相位测量: 分辨率: 0.001度 准确度: 0.05度 2.1.10 有功功率: 准确度: 0.05% 2.1.11 无功功率 准确度: 0.1% 2.1.12 直流电压输出: 档 位: 600V, 300V, 150V, 75V, 10V, 1V, 200mV, 75mV 调节范围: 0 - 120%RG 调节细度: 0.01%RG 稳定度: 0.005%(1min) 准确度: 0.05%RG 输出容量: 10W 2.1.13 直流电流输出: 档 位: 25A, 5A, 1A, 200mA, 100mA, 20mA, 10mA, 1mA 0 - 120%RG 调节范围: 调节细度: 0.01%RG 稳定度: 0.005%(1min) 准确度: 0.05%RG 输出容量: 30W

2.2 环境条件:

供 电: AC220V ±15%

```
环境温度: 25℃ ±2℃
工作温度: 0 - 40℃
相对湿度: < 85% 无凝露
```

## 2.3 体积:

420mm X 440mm X 156mm

# 3. 面板及接口说明

前面板主要布置人机操作部分及交直流输出端子。

后背板主要布置用作标准表时测量端子及电源插座、开关等。

## 3.1 面板说明

前面板布局如下图 (图一)所示

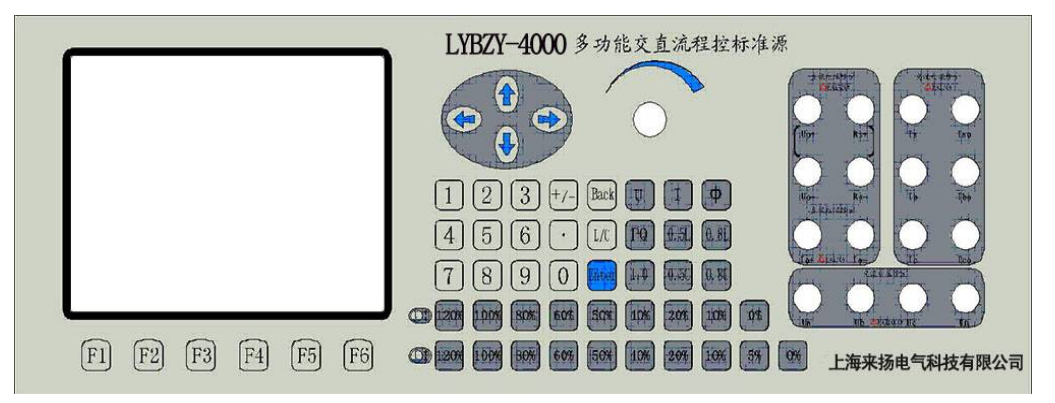

(图一)

3.1.1 LCD 显示屏

本机采用 6.5 寸高品质 640x480 真彩显示屏。具有宽温,宽视场,高亮度。

3.1.2 按键

面板按键包括:

1. 功能键 6 只 F1-F6 常用或重要的功能操作一键到位,操作更加快捷便利。

- 2. 导航键 4 只, 上下左右各一。
- 3. 数字键 14 只,用于数字输入。
- 4. Enter 键 1 只,用于输入或其他操作的确认。
- 5. 功能快捷键 4 只
- 6. 百分比和相位快捷键
- 3.1.3 编码器

编码器可以使您移动光标的操作更加便捷,编码器上也带有一个确认键,功能与面板 上的 Enter 键完全相同,只是为了增加操作的便利。

3.1.4 输出端子

前面板上有3组输出端子,如(图一)所标,分别为:

- 1. 交流电流输出端子
- 2. 交流电压输出端子
- 电话: 021-56774665, 传真: 021-56774695

3. 直流输出端子

3.2 背板说明

背板布局如下图(图二)所显示

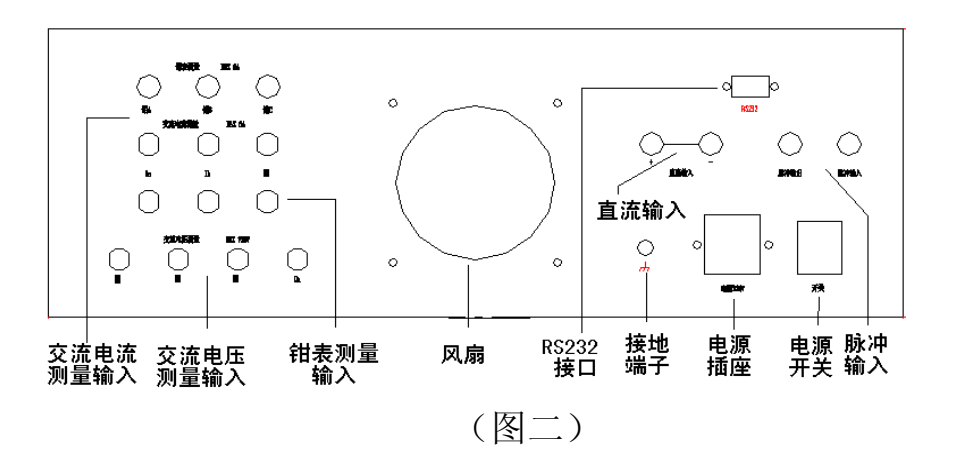

- 3.2.1 交流电流测量输入端子:用作标准表测量时,从这一组端子输入电流。
   输入电流最大为 25A。(本机交流源无此功能)
- 3.2.2 交流电流测量输入端子:用作标准表测量时,从这一组端子输入电压。输入电压最 大为 456V。(本机交流源无此功能)
- 3.2.3 钳表输入端子:用于接钳表作电流测量(按用户要求提供,标准配置时没有)。
- 3.3.4 直流输入端子:用作直流测量输入(用户定制内容,仅交直流源提供)。

最大直流电压 30V, 直流电流 25mA。

## 4. 操作指南

**如果在源输出时又从后背板接入外部被测电压,电流则极有可能给本机造成永久性损 坏,同时也可能给被测设备造成破坏,**务请在做源使用时拔除后背板上测量端子接线。(本 机无此功能,请不要在背板接线)

4.1 主页面

本机在接通交流电源,打开后背板上的电源开关后,进入主页面。 显示如图(图三):

用户按使用要求可做如下操作:

- ◆ 按功能按钮 "F1": 进入标准源操作界面。
- ◆ 按功能按钮 "F2": 进入标准表测量界面。
- ◆ 按功能按钮 "F3": 进入系统校准界面。
- ◆ 按功能按钮 "F4": 进入直流源界面。

(注意:本机在出厂时已经做了精确校准,非专业人员及在系统维修维护必须的情况下, 请勿在此界面下操作)

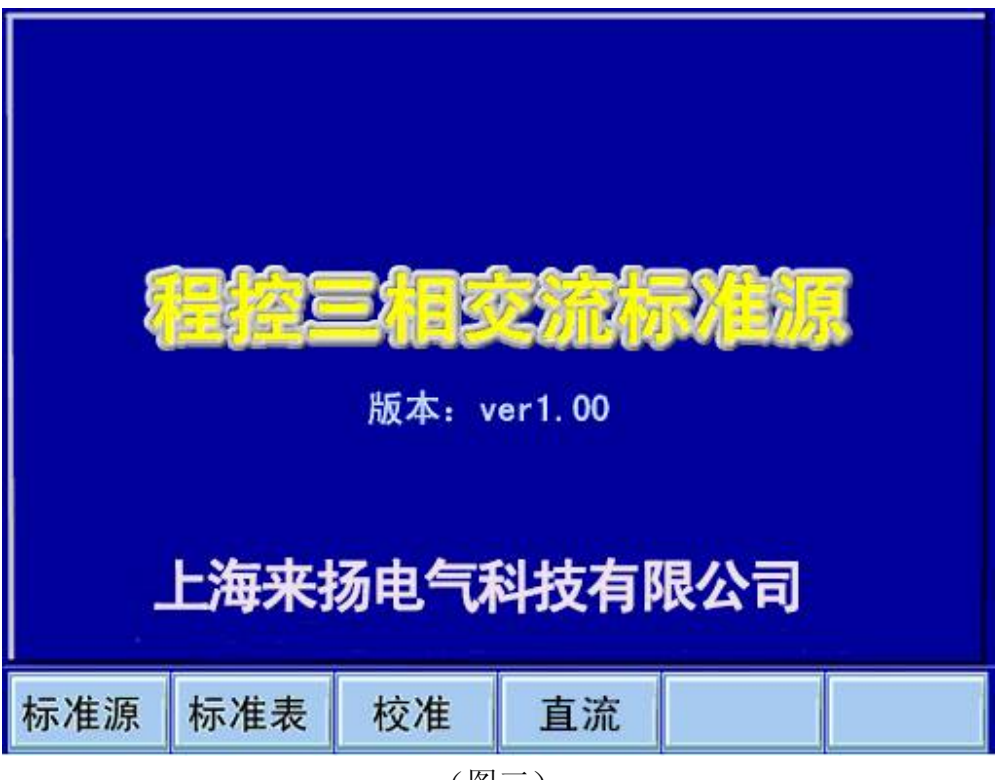

(图三)

# 4.2 做标准源使用

4.2.1 标准源设置页面

在主页面下按功能键"F1"进入标准源设置界面,如下图(图四):

|              | PT4    |       |         |         |         |          |  |  |  |
|--------------|--------|-------|---------|---------|---------|----------|--|--|--|
| 电压           | /      | 4相电压谐 | 输出方式    |         |         |          |  |  |  |
| 电 流          | 5.000  | OA    | 02次     | 20. 00% | 60.000° | 合元       |  |  |  |
| φ            | 0,00   | 0°    | 03次     | 0.00%   | 0.000°  | 分元件      |  |  |  |
| cosφ         | 1 000  | 0     | 04次     | 0.00%   | 0.000   | 谐波关      |  |  |  |
| 版家           | 50,000 |       | 06次     | 0.00%   | 0.000°  | 谐波开关     |  |  |  |
| 频 平 50.000HZ |        |       | 07次     | 0. 00%  | 0.000°  | 220v     |  |  |  |
| l †          |        |       | 08次     | 0.00%   | 0.000°  | 电压档位     |  |  |  |
|              |        |       | 09次     | 0.00%   | 0.000°  | 5. OA    |  |  |  |
|              |        | ->    | 10次     | 0.00%   | 0.000   | 电流档位     |  |  |  |
|              | 11次    | 0.00% | 0.000°  | A CO    |         |          |  |  |  |
|              |        |       | 12次     | 0.00%   | 0.000   | <u> </u> |  |  |  |
| 高级 测量 相      |        | 序+    | 序+ 谐波次+ |         | 返回      |          |  |  |  |
|              |        |       |         |         |         |          |  |  |  |

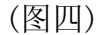

4.2.1.1 功能按键操作

- 按功能键"F1":进入高级设置界面。
- 按功能键"F2":进入测量/输出监测界面。
- 按功能键"F3": 重复按此键则依次显示 A 相电压, A 相电流, B 相电压, B

相电流,C相电压,C相电流的各次谐波设置。

- 按功能键"F4":重复按此键则依次显示 2-12 次, 13-23 次, 24-31 次谐波的设置值,各次谐波的最大设置值不得超过 36% 总谐波含量也 不超过 36%。
- 按功能键"F5":打开或关断源的输出。同时界面上弹出如下提示信息[(图五)、(图六)],在输出状态下,3秒左右之后自动进入输出测量页面。

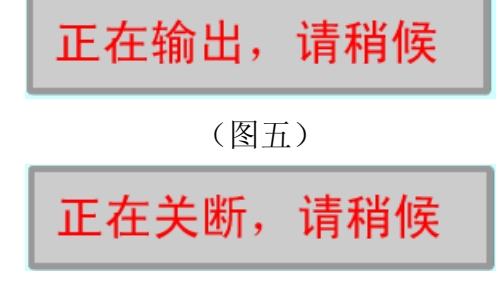

(图六)

- 按功能键 "F6": 返回主页面。
- 4.2.1.2 电压电流设置
  - 按面板上的 "↑", "↓", "→", "←" 按键或转动旋转编码器, 使光标指向 屏幕左上方的电压或电流编辑栏。还可以按"U" "I" "Φ"固定功能键直接切 换到相应的编辑栏。
  - 2. 按面板上的"ENTER"回车键(编码器上也带有确认键,轻轻按一下编码器即可,此 键与"ENTER"键功能完全相同),此时相应编辑栏字符反显。
  - 3. 按面板上的数字键输入设置值。如不慎输错可按"BACK"键退格清除。
  - 4. 最后按 "ENTER" 键确认。此时可能有两种情况:
    - a. 如果此时屏幕右边的电压或电流档位显示为"自动"则本机按输入值自动选择合适的档位。
    - **b**. 如果相应档位设置为手动,即显示为"57.7V""1A"等档位值。则本机按该档 最大允许输出值(120%RG)自动检测用户的输入值,如超出则自动修正输入值为该 档额定值的 120%。
  - 5. 百分比快捷键调节,按设置电压或电流量程的百分比调节输出:
    - a. 电压调节:直接按电压快捷键 0%---120% (9个键)单独调节电压
    - b. 电流调节:直接按电流快捷键 0%--120% (10 个键) 单独调节电流
- 4.2.1.3 功率因数/功率因数角设置
  - 1. 设置方法基本同于电压电流幅度设置。参见 4.2.1.2
- 2. COS 快捷键直接调节相位: "0. 5L", "0. 8L", "1. 0", "0. 5C", "0. 8C" 4. 2. 1. 4 频率设置

设置方法基本同于电压电流幅度设置。参见 4.2.1.2

## 注意:频率范围 45.000Hz - 65.000Hz 如设置值超出此范围,则本机会自动修正。

4.2.1.5 谐波设置

1. 重复按功能键 "F3" 选择要设置的相序。

- 2. 移动光标到要设置的某次谐波的幅度或角度编辑栏上。如该次谐波不在当前显示范围之内,按功能键"F4"依次切换显示 2-12 次,13-23 次,24-31 次谐波设置值。
- 3. 按 "ENTER" 键进入编辑状态。输入幅度或角度值。再次按 "ENTER" 键确认。
- 4. 重复 (2),(3) 步骤,操作完成所需各次谐波的设置。
- 5. 移动光标到右边"谐波开关"按钮上,此按钮为乒乓键,按"ENTER"键打开谐波 开关。如要关闭谐波输出,也是移动光标到右边"谐波开关"按钮上,按"ENTER" 键使屏幕显示为"谐波关"。
- 4.2.1.6 输出方式的选择

本机可模拟 PT4, QT4, P32, Q32, Q60, Q90, Q33, P(单相)8种输出方式。设置方式如下:

- ◇ 移动光标到右边"输出方式"按钮上,按"ENTER"键进入选择状态,此时输出 方式为反显。
- ◇ 按面板上的 "↑","↓","→","←" 按键或转动旋转编码器,此时会依次显示各种输出方式。选择所需的方式。按"ENTER"键确认并退出选择状态即可。
- 4.2.1.7 负载平衡的设置
  - 1. 移动光标到右边"分元件"按钮上,按"ENTER"键进入选择状态,此时为反显。
  - 2. 按面板上的 "↑","↓","→","←" 按键或转动旋转编码器,此时会依次 显示 "合元", "A 元", "B 元", "C 元"选择所需。按 "ENTER" 键确认并退出选择 状态即可。
- 4.2.1.8 电压、电流档位设置
  - 1. 移动光标到右边相应档位按钮上,按"ENTER"键进入选择状态,此时相应档位值 为反显。
  - 2. 按面板上的 "↑","↓","→","←" 按键或转动旋转编码器,此时对电压 档位依次循环显示"自动","57.7V","100V","220V"," 380V",对电流档位依 次循环显示"自动","1.0A","2.0A","5.0A"," 20A",选择所需。按"ENTER" 键,确认并退出选择状态。
- 4.2.2 高级设置

在上面标准源设置页面中按 "F1"键,进入高级设置页面。本页面是为了满足某些 用户的特殊需要。在此页面中各相电压电流的幅度,角度可独立随意设置。 显示如下(图七):

(图七)

|          | PT4            |       |   |              |      |      |  |
|----------|----------------|-------|---|--------------|------|------|--|
| Ua       | 220. 00        | 输出方式  |   |              |      |      |  |
| Ub       | 220.00         | 0v Ił | ) | 4. 0         | 000A | 分元件  |  |
| Uc       | 220.00         | 0v lo | > | 4. 0         | 000A | 谐波关  |  |
|          |                |       |   |              |      |      |  |
|          | ΨlaUa 120.000° |       |   |              |      |      |  |
| ΦUbUa    | UbUa 240.000°  |       |   | 120.         | 000° | 电压档位 |  |
| ΦUcUa    | ΦUcUa 120.000° |       |   | cUa 120.000° |      | 自动   |  |
|          |                |       |   |              |      | 电流档位 |  |
|          | <u> </u>       |       |   |              |      |      |  |
| 基本 测量 输出 |                |       |   |              |      | 返回   |  |

4.2.2.1 功能键操作

▲ 按功能键 "F1": 进入基本设置界面即 4.2.1 页面

▲ 按功能键"F2":进入测量/输出监测界面

▲ 按功能键 "F5": 打开或关断源的输出。同时界面上弹出如下提示信息[(图八)、 (图九)],在此状态下,3秒左右之后自动进入输出监测页面。

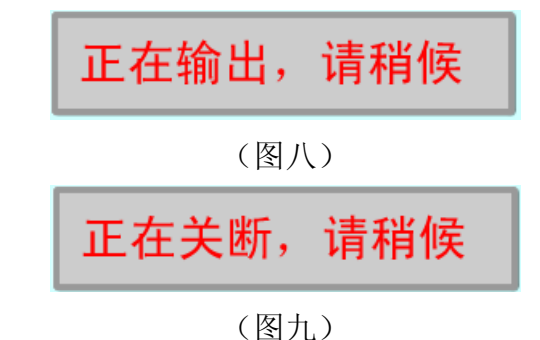

▲ 按功能键 "F6": 返回主页面。

4.2.2.2 各项参数设置

设置方法同于 4.2.1。

4.2.2.3 输出监测(幅度/角度/频率测量)

按"输出"操作后自动进入输出监测界面,对应不同的输出方式。监测界面分别显示为:

I、PT4,QT4,Q33 (图十)

| 2          | PT4       |    |      |      |            |         |      |
|------------|-----------|----|------|------|------------|---------|------|
| Ua         | 220.000   | la |      | 4. 0 | 000A       | 输出方式    |      |
| Ub         | 220. 000v |    | ۱b   |      | 4.0        | 000A    | 合元   |
| Uc         | 220.000   | )v | lc   |      | 4. 0       | A000    | 分元件  |
|            |           |    | φlal | Ja   | 0.000°     |         | 电压档位 |
| φUbUa      | 240.000°  |    | φιы  | Ja   | 240. 000 ° |         | 自动   |
| ΦUcUa      | 120.000°  |    | φIcl | Ja   | 120. 000°  |         | 电流档位 |
| cosφ       | 1.00000L  |    | φ    |      | 0.         | 000°    | 电压统调 |
| f 50.000Hz |           |    |      |      |            | <u></u> |      |
| 功率         | 谐波        | 向  | 〕量   |      |            | 关断      | 返回   |

(图十)

注:Q33方式下,本机将线电压分解为相电压按 PT4方式输出。面板上的Ua, Ub, Uc 端子为相电压输出。对应测量时显示也为相电压。

II、P32,Q32,Q60,Q90(图十一)

|                 | PT4                  |           |      |       |                             |
|-----------------|----------------------|-----------|------|-------|-----------------------------|
| Uab             | 220.000v la 5.00000A |           |      |       | 输出方式                        |
| Ucb             | 220.000              | / Ic      | 4.99 | 992A  | 合元                          |
|                 |                      |           |      |       | <u>分元件</u><br><b>57 7</b> い |
|                 |                      | φIaUab    | 0.   | 000°  | <b>37.7</b> V<br>电压档位       |
| $\phi_{UcbUab}$ | 240.000              | )Ο ΨIcUab | 240. | 000 ° | 20. OA                      |
| cosφ            | 1.00000L             | φ         | 0.   | 000°  | 电流档位                        |
|                 |                      |           |      |       | 电压统调                        |
| f               |                      | 电流统调      |      |       |                             |
|                 |                      |           |      |       | Ś                           |
| 功率              | 谐波                   | 向量        |      | 关断    | 返回                          |

(图十一)

Ⅲ、P(单相输出方式 图十二)

|      | Р       |       |      |       |              |  |  |  |  |
|------|---------|-------|------|-------|--------------|--|--|--|--|
| Ua   | 220.000 | DV la | 5.00 | A0000 | 输出方式         |  |  |  |  |
| 0000 |         |       |      |       |              |  |  |  |  |
| cosφ | 240.00  | 0° Ψ  | 240. | 000 ~ | 分元件          |  |  |  |  |
|      |         |       |      |       | 自动           |  |  |  |  |
| f    | 50.000  | Hz    |      |       | 电压档位         |  |  |  |  |
|      |         |       |      |       |              |  |  |  |  |
|      |         |       |      |       |              |  |  |  |  |
|      |         |       |      |       | 电压统调         |  |  |  |  |
|      |         |       |      |       | 电流统调         |  |  |  |  |
|      |         |       |      |       | <del>@</del> |  |  |  |  |
| 功率   | 谐波      | 向量    | 设置   | 关断    | 返回           |  |  |  |  |

(图十二)

4.2.3.1 功能按键操作

# 按功能键 "F1": 进入功率测量界面。 按功能键 "F2": 进入谐波测量界面。 按功能键 "F3": 进入向量图界面。 按功能键 "F4": 进入源设置界面。 按功能键 "F5": 关闭源输出。 按功能键 "F6": 返回主界面。

- 4.2.3.2 电压/电流调整
  - 1. 移动光标到要调整的某相电压或电流显示栏,如要同时调整三相电压或电流,则 光标移动到"电压统调","电流统调"按钮上,按"ENTER"键进入调整状态,此 时相应值为反显。同时屏幕下方功能按钮显示为[(图十三)、(图十四)]:

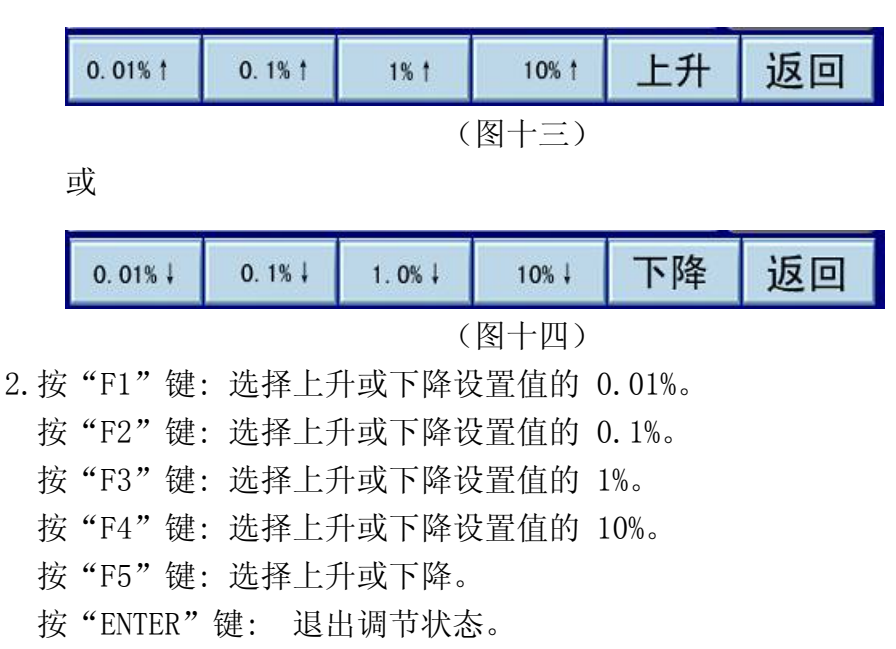

- 4.2.3.3 各相角度或功率因数角调整
  - 1. 移动光标到要调整的某相角度显示栏,按 "ENTER "键进入调整状态,此时相 应值为反显。同时屏幕下方功能按钮显示为:

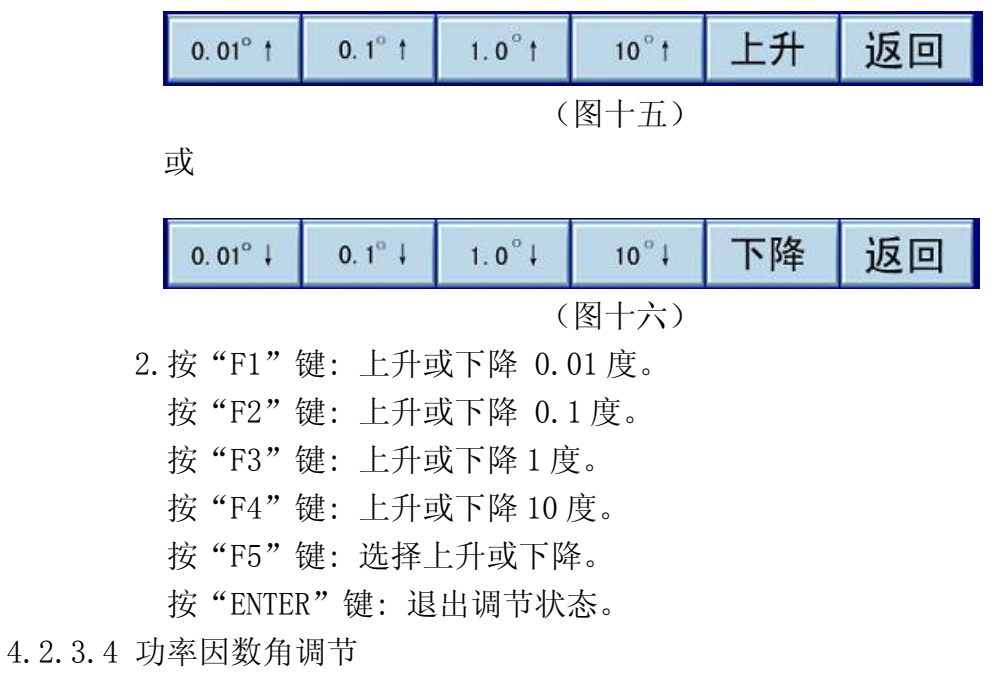

1. 移动光标到要功率因数显示栏,按 "ENTER "键进入调整状态,此时功率因数值 为反显。同时屏幕下方功能按钮显示为:

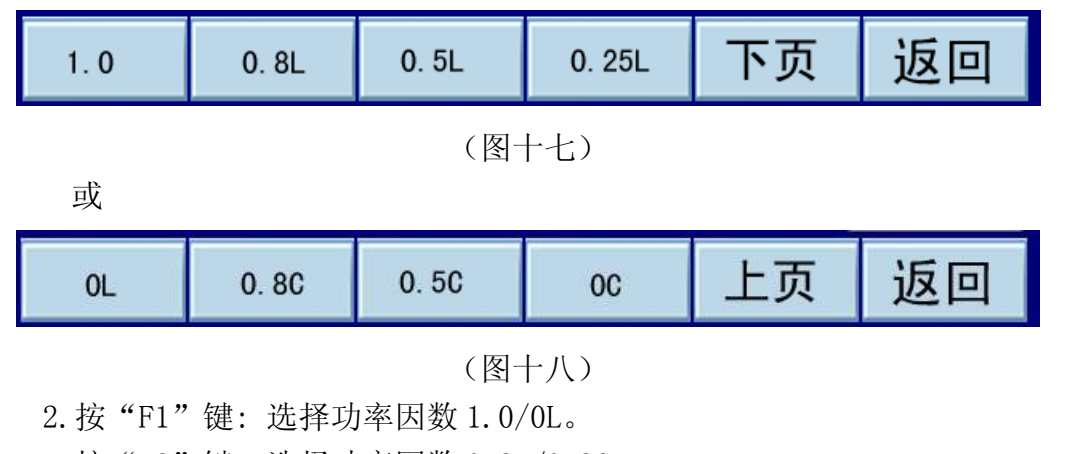

- 按"F2"键:选择功率因数 0.8L/0.8C。
- 按"F3"键:选择功率因数 0.5L/0.5C。
- 按"F4"键:选择功率因数 0.25L/0C。
- 按"F5"键:选择上页或下页。
- 按" ENTER"键:退出调节状态,同时按选定的功率因数设置输出。
- 4.2.3.5 频率调整
  - 1. 移动光标到频率显示栏,按"ENTER"键进入调整状态,此时相应值为反显。同时屏幕下方功能按钮显示为:

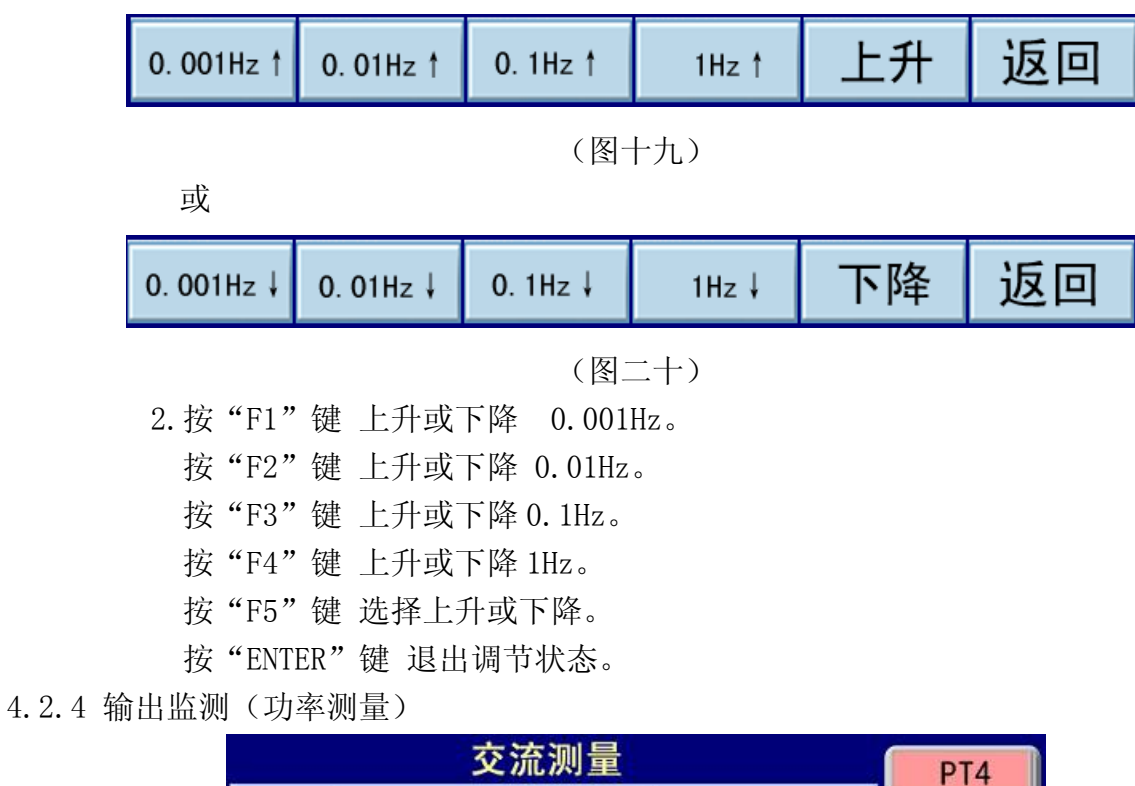

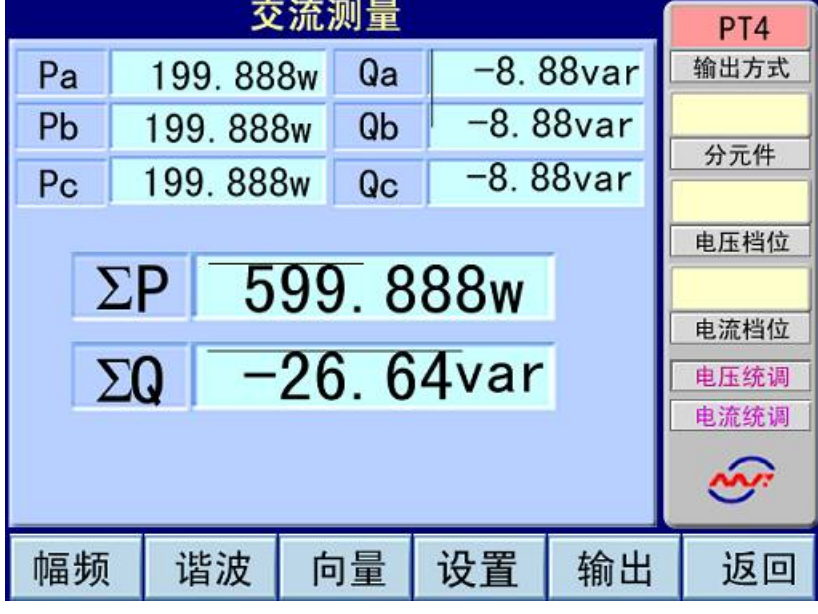

(图二十一)

#### 4.2.4.1 功能按键操作

按功能键"F1": 进入幅频测量界面 按功能键"F2": 进入谐波测量界面 按功能键"F3": 进入向量图界面 按功能键"F4": 进入源设置界面 按功能键"F5": 关闭源输出 按功能键"F6": 返回主界面 其他各按键均不可操作。

4.2.5 输出监测(谐波分析)

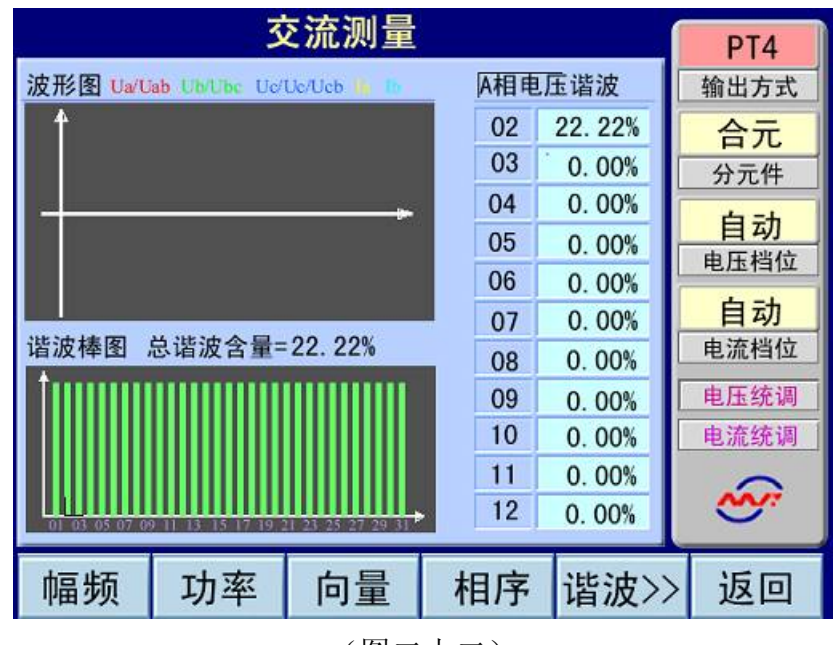

(图二十二)

4.2.5.1 功能按键操作

按功能键 "F1": 进入幅频测量界面 按功能键 "F2": 进入功率测量界面 按功能键 "F3": 进入向量图界面 按功能键 "F4": 显示的谐波相序由 Ua->Ia->Ub->Ib->Uc->->Ic->Ua 循环切换。 按功能键 "F5": 显示的谐波次数在 2-12 次, 13-23 次, 24-31 次之间切换。 按功能键 "F6": 返回主界面 其他各按键均不可操作。

4.2.6 输出监测(向量图)

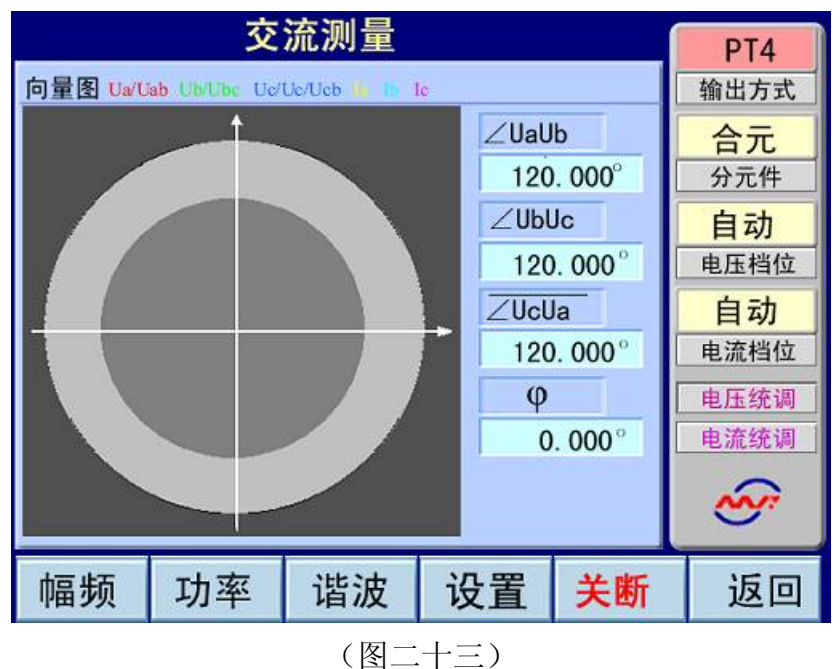

4.2.6.1 功能按键操作

按功能键"F1": 进入幅频测量界面 按功能键"F2": 进入功率测量界面 按功能键"F3": 进入谐波界面 按功能键"F4": 进入源设置界面。 按功能键"F5": 关断源输出 按功能键"F6": 返回主界面 其他各按键均不可操作。

4.3 系统校准

本机在出厂之前已经过严格校准及老化。本界面仅供专业人员作现场维护之用。不推 荐用户在此页面下作任何操作。任何不恰当的操作都有可能破坏出厂时已校准的参数,从 而给您的使用造成不必要的麻烦。

| 2                    | 交流校准 |                   |  |    |      |  |  |  |
|----------------------|------|-------------------|--|----|------|--|--|--|
| Ua                   |      | la                |  |    | 输出方式 |  |  |  |
| Ub                   |      | lb                |  |    |      |  |  |  |
| Uc                   |      | lc                |  |    | 电压档位 |  |  |  |
|                      |      | φ <sub>laUa</sub> |  |    | 电流档位 |  |  |  |
| $\phi_{\text{UbUa}}$ |      | φ <sub>IbUa</sub> |  |    |      |  |  |  |
| $\phi_{\text{UcUa}}$ |      | φ <sub>lcUa</sub> |  |    | 电压比率 |  |  |  |
|                      |      |                   |  |    | 电流比率 |  |  |  |
| 保存                   |      |                   |  | 输出 | 返回   |  |  |  |
|                      |      |                   |  |    |      |  |  |  |

(图二十四)

4.4 直流源调节:

在主菜单下按"直流"键进入直流调节模式,进入调节电压或调节电流的模式由上一次操作选择,上电后默认首选电压模式。

注意: 直流电压模式两线制模式下,必须短接 Uo+和 Rs+ 短接 Uo-和 Rs-,直流电流 模式下电流输出回路不能开路。

4.4.1 切换电压或电流输出模式

通过方向键使光标移到"输出方式"再用 Ener 键切换,图二十五选择电压模式,图二 十六选择电流模式。注意:上电后系统默认量程电压 150V,电流 1A。

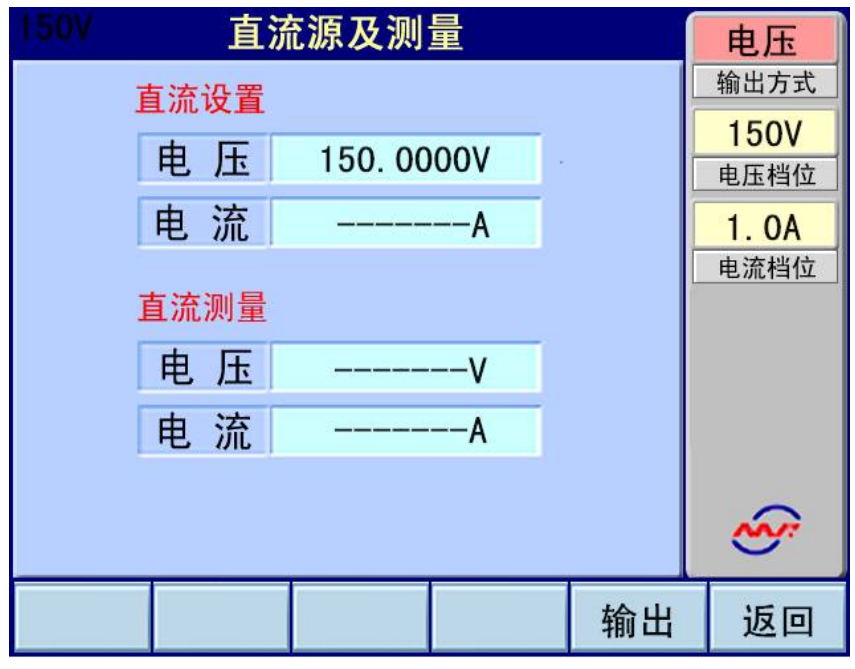

(图二十五)

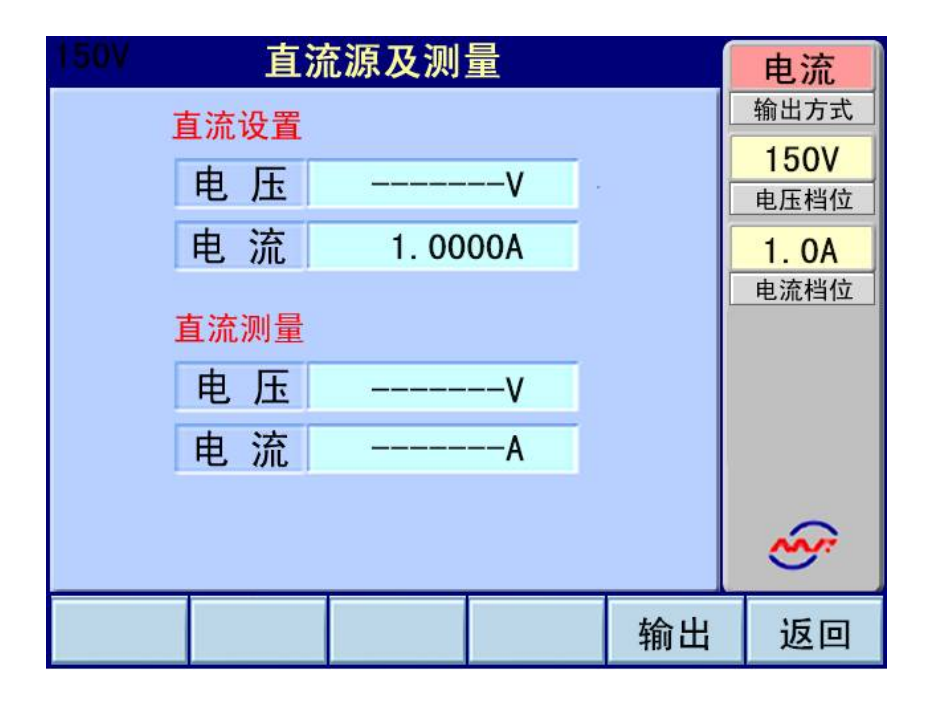

(图二十六)

4.4.2 切换电压或电流输出量程

通过方向键使光标移到"电压档位"或"电流档位"按 Ener 键选中,再按上下键选择 需要的量程,然后再按 Enter 键确认。注意:自动量程没有启用选择无效 4.4.3 调节电压电流输出。在电压模式下,调节电流的操作无效,反之操作一样。

1. 在每次切换电压或电流量程后,都会直接默认准备调节的幅度就是额定量程,此时 如果按输出键直接输出,这个在操作中必须注意。

2. 将光标通过方向键指向需要调节的电压或电流,按 Enter 键选中,再输入需要的调

节幅值,单位随量程变化。再按 Enter 键确认。当设置值超出时按 120%额定量程设置,。然 后按输出键调节。图二十七直流电压输出显示,图二十八直流电流输出显示。

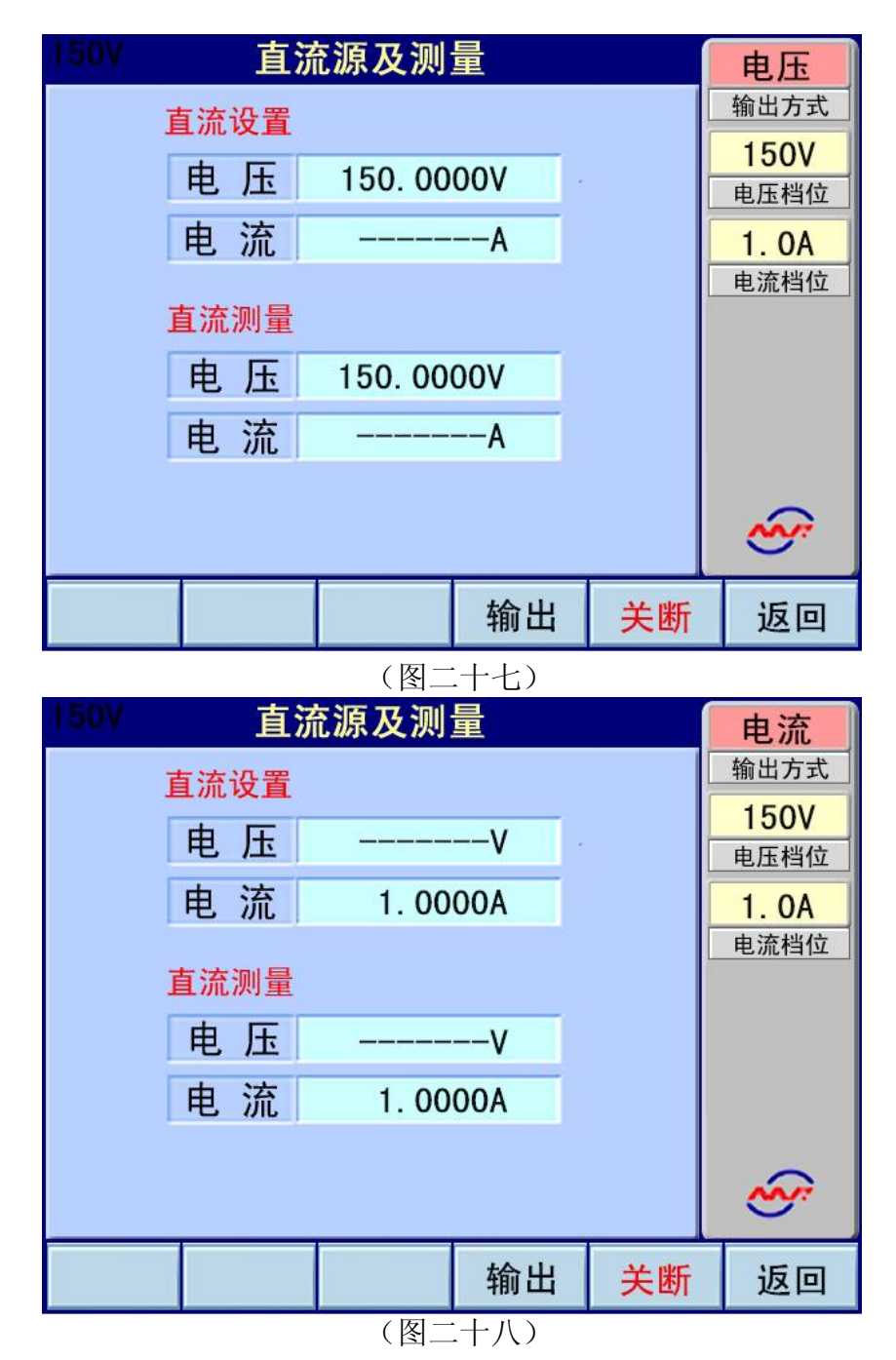

 在相应的模式下直接按快捷键调节,按当前设置的电压或电流幅度的百分比调节: 直流电压按电压指示行快捷键直接调节电压。
 直流电流按电压指示行快捷键直接调节电流。

**注意:使用快捷键操作时,不要使输出超出被测仪表的量程,以免损坏被测仪表。** 4.通过关断键关闭输出。0%快捷键没有关闭功能,只是信号降到0